- ODDDDDDDDDDDDDDDDDDVPN Iphone/Ipad
- ODDDDDDDDDDDDDDDDDVPN DDDDDD Android
- DDDDDDDDDDDDDDDD VPN DDDDDD Windows (SoftEther)
- DODDDDDDDDDDDDDD VPN DDDDDD Windows (OpenVpn)

## PPTP VPN

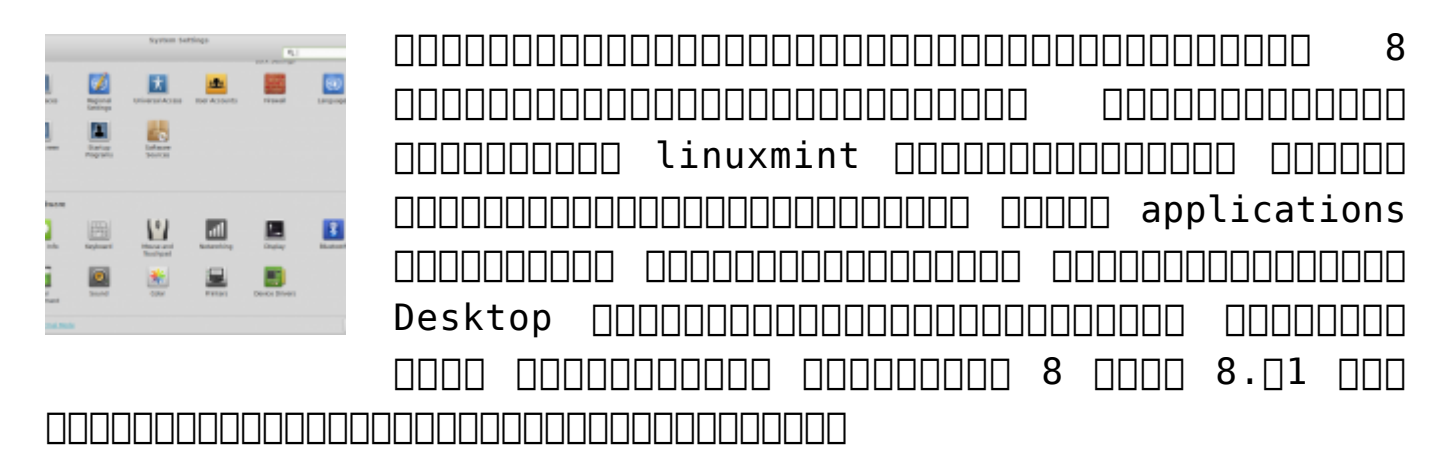

 Description
 Linux mint
 Description

 Description
 Description
 Description

 Description
 Description
 Description

 Description
 Description
 Description

 Description
 Description
 Description

 Description
 Description
 Description

 Description
 Description
 Description

 Description
 Description
 Description

 Description
 Description
 Description

 Description
 Description
 Description

 Description
 Description
 Description

 Description
 Description
 Description

 Description
 Description
 Description

 Description
 Description
 Description

 Description
 Description
 Description

 Description
 Description
 Description

 Description
 Description
 Description

 Description
 Description
 Description

 Description
 Description
 Description

 Description
 Description
 Description

 Description

- DDDDDDDDD Menu -> System Tools -> System Settings -> Networking

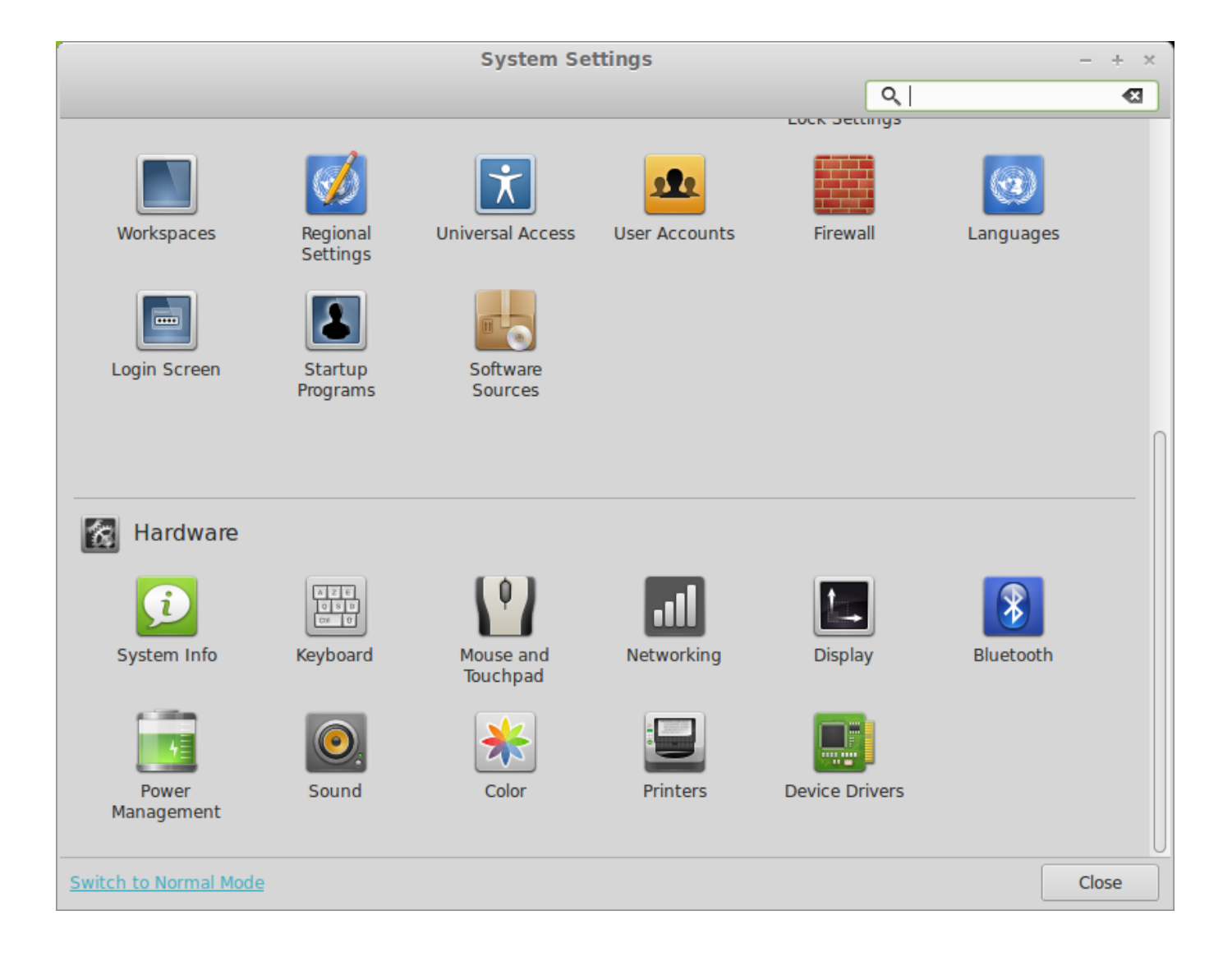

| All Settings                           | Networking                                 |                 | - + ×    |
|----------------------------------------|--------------------------------------------|-----------------|----------|
| Airplane Mode OFF                      | Wireless                                   | 0               | •        |
| 😤 Wireless                             | ✓ RMUTL_NET                                | Ŕ               | •        |
| D Wired                                | RMUTL WIFI                                 | <b>*</b>        | <b>+</b> |
| Mobile broadband                       | RMUTL WIFI v6                              | (¢              | +        |
|                                        | × ty Affair                                | 🖥               | <b>→</b> |
| Coloct the interface to use for the ne | otspot                                     | ()<br>•         |          |
| Select the interface to use for the ne | L_WiFi                                     | () <del>;</del> |          |
| Interface VPN -                        | Wi-Fi                                      | () <del>,</del> |          |
|                                        | EWIFI                                      | ();•            |          |
| Cancel                                 | reate 123                                  | Ş 🖥             |          |
|                                        | NE 57 Call.086-4210733                     | ¢               |          |
|                                        | Use as Hotspot Connect to a Hidden Network |                 |          |
| Switch to Normal Mode                  |                                            |                 | Close    |

DDDDDDDDDDDDDDDDDDDDDDDDVPN
point Tunneling Protocol (PPTP)
DDDDDDDDDDDDDDC
Create

|                       |                                                                             | Networking                                                                                                    | - + × |
|-----------------------|-----------------------------------------------------------------------------|----------------------------------------------------------------------------------------------------|-------|
| All Settings          |                                                                             |                                                                                                    |       |
| Airplane Mode         | OFF                                                                         | Wireless                                                                                                    |       |
| 👷 Wireless            |                                                                             | ✓ RMUTL_NET                                                                                                    | → []  |
| D Wired               |                                                                             | RMUTL WIFI 🔶                                                                                                    | +     |
| Mo <sup>p</sup>       |                                                                             | RMUTL WIFI v6                                                                                                    | +     |
| 🚊 RM 🔽                | Choose a VPN Co                                                             | nnection Type                                                                                                    |       |
| 💼 Nel 🔛               | Select the type of VPN y<br>connection you wish to<br>VPN plugin installed. | you wish to use for the new connection. If the type of VPN create does not appear in the list, you may not have the correct |       |
|                       | Point-to-Point Tunneling                                                    | g Protocol (PPTP)                                                                                                    |       |
|                       | Compatible with Microse                                                     | oft and other PPTP VPN servers.                                                                                             | > U   |
|                       |                                                                             | Cancel Create                                                                                                    |       |
| +-                    |                                                                             | Use as Hotspot Connect to a Hidden Network                                                                                  |       |
| Switch to Normal Mode | ₽                                                                           |                                                                                                    | Close |

|                 | Editing RMUTL VPN × |
|-----------------|---------------------|
| Connection name | e: RMUTL VPN        |
| General VPN     | IPv4 Settings       |
| General         |                     |
| Gateway:        | /pn.university.com  |
| Optional        |                     |
| User name:      | username            |
| Password:       | Saved -             |
| NT Domain:      | Show password       |
|                 | Advanced            |
| Export          | Cancel Save         |

 DDD Advanced Options DDDDDDDD Authentication DD DDDDDDDDD MSCHAPv2 DDDDDDD DDDD Security and Compression DDDDDDDD Use Point-to-Point encryption (MPPE) DDDDDDDD Security DDDDDDD 128-bit (most secure) DDDDDDDDDD Echo DDDDDDD Send PPP echo packets DDDDDDDDDD 0K DDDDDDDDDDDDDDDDDDDD

| PPTP Advanced Options ×                     |  |  |
|---------------------------------------------|--|--|
| Authentication                              |  |  |
| Allow the following authentication methods: |  |  |
| PAP                                         |  |  |
| CHAP                                        |  |  |
| MSCHAP                                      |  |  |
| MSCHAPv2                                    |  |  |
| EAP                                         |  |  |
|                                             |  |  |
| Security and Compression                    |  |  |
| Use Point-to-Point encryption (MPPE)        |  |  |
| Security: 128-bit (most secure) 👻           |  |  |
| Allow stateful encryption                   |  |  |
| Allow BSD data compression                  |  |  |
| Allow Deflate data compression              |  |  |
| Use TCP header compression                  |  |  |
| Echo                                        |  |  |
| Send PPP echo packets                       |  |  |
| Cancel OK                                   |  |  |
|                                             |  |  |

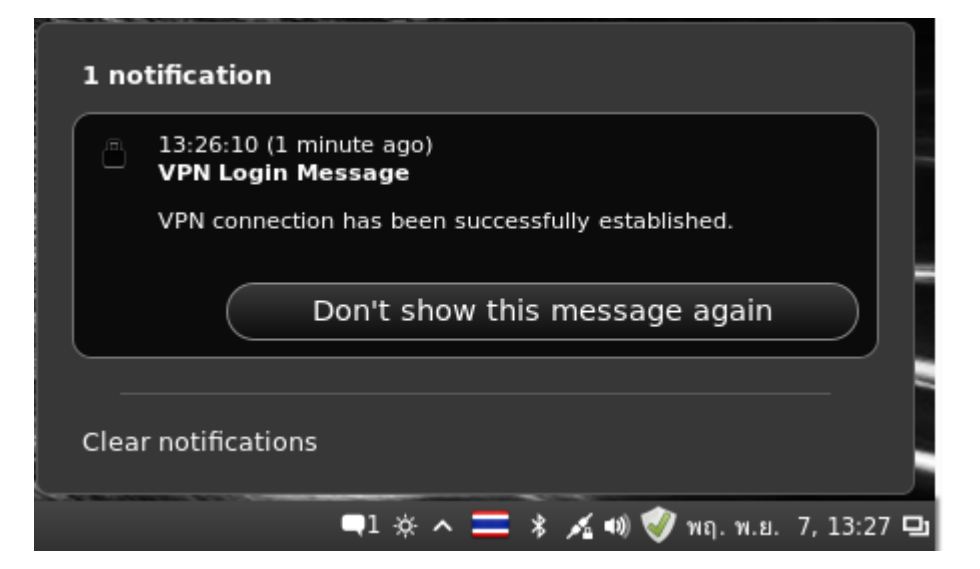